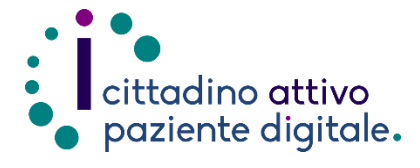

## **GUIDA PER GESTIRE UNA PRENOTAZIONE ONLINE**

(con la tessera sanitaria o SPID/CIE)

1) Collegarsi al sito Puglia Salute – ASL Lecce <u>https://www.sanita.puglia.it/web/asl</u> <u>-lecce</u>

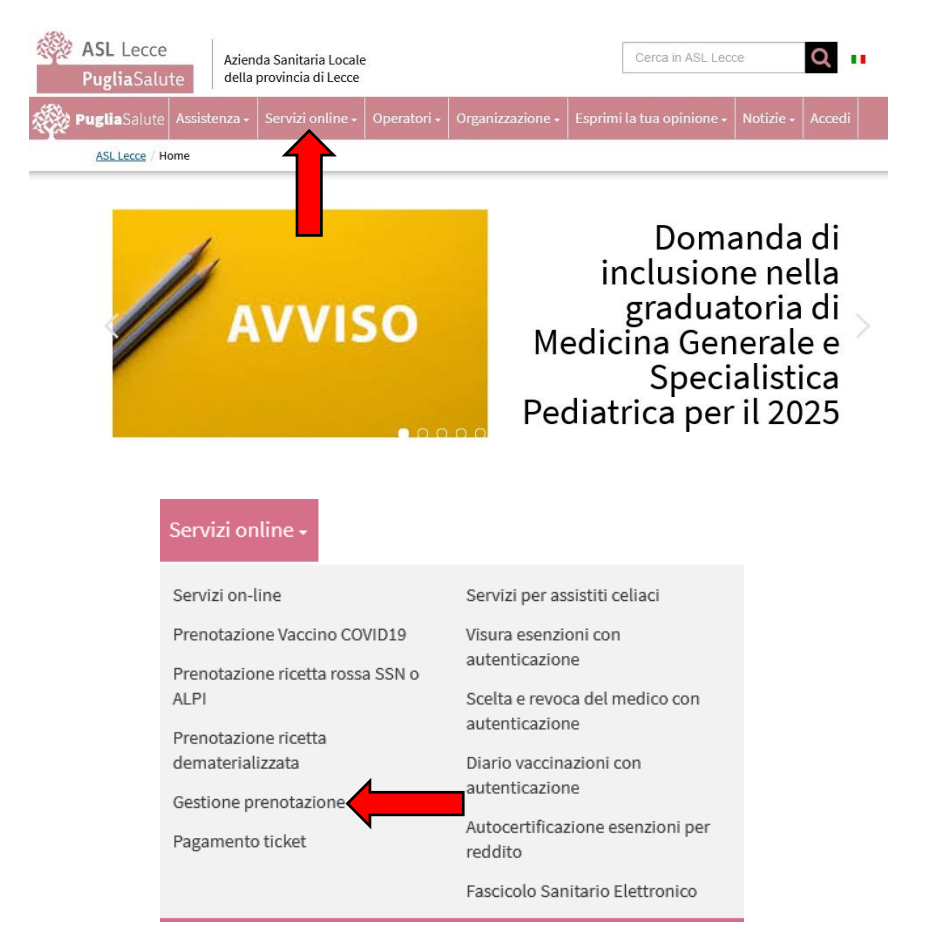

Accedi al servizio

**3)** Cliccare su "Accedi al servizio" in alto a destra.

 Cliccare su "Servizi Online" e successivamente dal menù a comparsa selezionare "Gestione

prenotazione".

## Gestione prenotazione

Il servizio consente, per le prenotazioni effettuate online, allo sportello CUP o per telefono di: • visualizzare le prenotazioni

- scaricare il coupon di prenotazione
- disdire una prenotazione
- pagare il ticket
- recuperare la ricevuta di pagamento ticket

## ASSISTENZA

In caso di malfunzionamento o di esito negativo del servizio richiesto, inviare una mail all'indirizzo <u>assistenzaportale@sanita.puglia.it</u> specificando il codice fiscale del paziente, il codice della prenotazione, la struttura presso cui è stata effettuata, il problema rilevato.

 Eseguire l'"Accesso Libero" inserendo il codice fiscale e il numero della tessera sanitaria (presente sul retro della stessa).
 Successivamente cliccare su "Verifica".

> Oppure effettuare direttamente l'"Accesso Autenticato" con SPID o CIE.

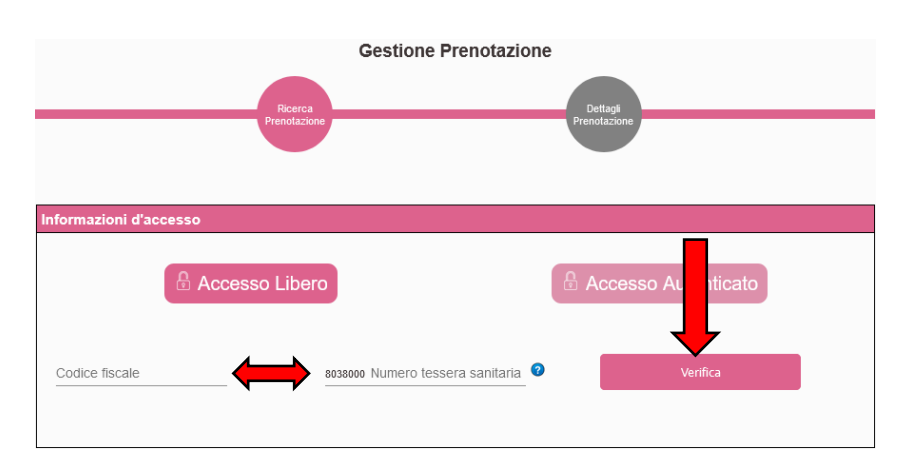

5) Selezionare un criterio di ricerca tra quelli proposti e inserire sotto i dati richiesti (il numero di prenotazione si trova in alto a sinistra del promemoria di prenotazione, i numeri della ricetta invece si trovano in alto a destra sotto ai codici a barre della stessa). Accettare l'informativa per la privacy e premere "Cerca".

| Criteri di ricerca                                                                                 |                                   |  |
|----------------------------------------------------------------------------------------------------|-----------------------------------|--|
| <ul> <li>N° Prenotazione</li> <li>N° Ricetta Dematerializzata</li> <li>N° Ricetta Rossa</li> </ul> |                                   |  |
| Numero Ricetta                                                                                     |                                   |  |
| ASL Bari                                                                                           | ASL BAT                           |  |
| ASL Brindisi                                                                                       | ASL Foggia                        |  |
| ASL Lecce                                                                                          | ASL Taranto                       |  |
| Ospedali Riuniti di Foggia                                                                         | IRCCS De Bellis Castellana Grotte |  |
| IRCCS Istituto Tumori G.Paolo II                                                                   | Policlinico di Bari               |  |

6) Nella sezione "Elenco prenotazioni" cliccare sul pulsante "Dettagli" collocato a destra.

Stato

Data e Ora

(≦)€! 23/01/2024 09:00

7) Nella pagina successiva verrà visualizzato un riepilogo della prenotazione e sotto saranno presenti i pulsanti con le varie operazioni disponibili, tra cui: "Avvia Pagamento", "Scarica Promemoria" e "Disdici Prenotazione".

**NOTA:** Effettuando l'accesso autenticato tramite SPID o CIE sarà possibile eseguire la ricerca di un appuntamento prenotato anche tramite i **filtri di ricerca temporale** (impostando una data d'inizio e fine ricerca) e tramite lo **stato di prenotazione** (da pagare, pagato, eseguita, disdettata e prenotate non eseguite).

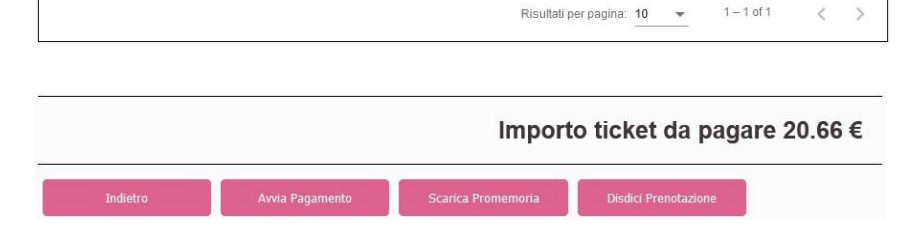

Sede

OSP. BRINDISI - "A. PERRINO"

Prestazione

PRIMA VISITA OTORINOLARINGOIATRIA Numero

Prenotazione

| <ul> <li>N° Prenotazione</li> <li>N° Ricetta Dematerializzata</li> <li>N° Ricetta Rossa</li> </ul> |     | Stato Prenotazione |   |
|----------------------------------------------------------------------------------------------------|-----|--------------------|---|
| DA<br>18/01/2024                                                                                   | en. | A<br>19/01/2024    | ۲ |

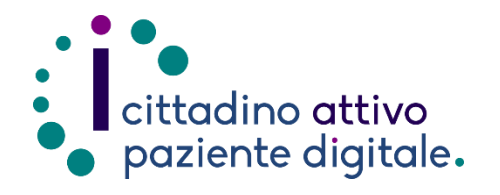

## Sportello di Consulenza Digitale

- Accesso ai Servizi online per il lavoro e il sociale
- Utilizzo dell'Identità Digitale e attivazione SPID
- Accesso ai Servizi online per la Salute

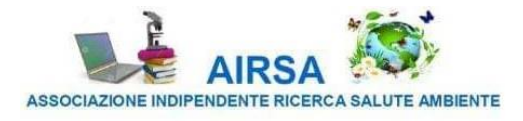